# Spis treœci

<u>Informacje wstêpne</u> <u>Archiwizator</u> Informacje techniczne

## Informacje wstêpne

Program **Archiwizator** s<sup>3</sup>u¿y do tworzenia archiwum bazy danych oraz do odczytywania danych z takiego archiwum. Archiwum mo¿e zostaæ utworzone na dysku twardym albo na dyskietce (lub na kilku dyskietkach, w przypadku gdy nie mieœci siê na jednej). Ka¿dy u¿ytkownik systemu powinien w danej chwili posiadaæ co najmniej jedno archiwum swoich baz danych.

## Informacje techniczne

### **Budowa archiwum**

Archiwum ma format pliku **ZIP**, tzn. jest zgodne z programami archiwizuj<sup>1</sup>cymi **PKZIP** i **PKUNZIP**. Jeœli archiwum powstaje na dysku twardym, plik archiwum jest zawsze zbiorem typu **ZIP**. W przypadku archiwizacji na dyskietki archiwum mo¿e zostaæ podzielone na czêœci, jeœli nie zmieœci siê w ca<sup>3</sup>oœci na jednej. W takiej sytuacji kolejne czêœci archiwum maj<sup>1</sup> nazwy:

```
<nazwa bazowa>.Z01 - czêœæ pierwsza
<nazwa bazowa>.Z01 - czêœæ druga
...
<nazwa bazowa>.Znn - czêœæ ostatnia, gdzie nn = liczba czêœci.
```

Np.

FRM0002.Z01 FRM0002.Z02 FRM0002.Z03

Suma binarna kolejnych czêœci daje pe<sup>3</sup>ne archiwum tzn. wydanie polecenia:

copy /b FRM0002.Z01 + FRM0002.Z02 + FRM0002.Z03 FRM0002.ZIP

tworzy gotowy do rozpakowania zbiór FRM0002.ZIP.

## Archiwizacja

Po wskazaniu obiektu (firmy, w<sup>3</sup>aœciciela lub ca<sup>3</sup>ej bazy) nastêpuje ustalenie które zbiory **\*.MDB** maj<sup>1</sup> byæ spakowane (ka¿dy w<sup>3</sup>aœciciel i ka¿da firma ma swój plik **\*.MDB**; w przypadku archiwizacji ca<sup>3</sup>ej bazy pakowane s<sup>1</sup> wszystkie takie pliki znajduj<sup>1</sup>ce siê w katalogu bazy). Jeœli archiwum ma zostaæ utworzone na dyskietce (**A:** lub **B:**), u¿yty zostaje katalog tymczasowy wskazywany zmienn<sup>1</sup> systemow<sup>1</sup> **TEMP** lub w wypadku, gdy zmienna ta nie jest zdefiniowana - bie¿<sup>1</sup>cy katalog na domyœlnym dysku. Wybrane zbiory pakowane s<sup>1</sup> do katalogu tymczasowego tworz<sup>1</sup>c plik **ZIP**, a nastêpnie, jeœli podczas pakowania nie wyst<sup>1</sup>pi<sup>3</sup>y b<sup>3</sup>êdy, utworzony plik jest przenoszony na dyskietki. Plik ten jest kopiowany czêœciami na kolejne dyskietki, o ile jest na nich dostatecznie du¿o wolnego miejsca (najmniej **2 kB**, najlepiej wiêcej niź **100 kB**). IloϾ wolnego miejsca na ka¿dej dyskietce decyduje o rozmiarze ka¿dej z czêœci. Oprócz kolejnych fragmentów archiwum tworzone s<sup>1</sup> równie¿ specjalne zbiory informacyjne, które opisuj<sup>1</sup> zawartoœæ archiwum. Ich nazwy ró¿ni<sup>1</sup> siê od nazw plików **ZIP** tylko rozszerzeniem. Np.

Nazwa archiwum lub jego czêœci Nazwa zbioru informacyjnego

| FRM0002.ZIP | FRM0002.INF |
|-------------|-------------|
| FRM0002.Z01 | FRM0002.101 |
| FRM0002.Z02 | FRM0002.102 |

#### Odtwarzanie

Podobnie jak w przypadku archiwizacji, przy odtwarzaniu używany jest katalog tymczasowy,

jeœli archiwum jest odtwarzane z dyskietek. Gdy archiwum sk<sup>3</sup>ada siê z wielu czêœci (zajmuje kilka dyskietek), w katalogu tymczasowym tworzony jest plik **ZIP** poprzez <sup>31</sup>czenie kolejnych czêœci z kolejnych dyskietek.

## Archiwizator

## Po<sup>3</sup>o¿enie baz danych

Okreœla œcie¿kê do katalogu, w którym znajduj<sup>1</sup> siê bazy danych systemu. Umieszczony obok przycisk **Zmieñ...** umo¿liwia zmianê ustawieñ domyœlnych. Przycisk ten przywo<sup>3</sup>uje na ekran okno dialogowe **Zmieñ katalog**.

## Po<sup>3</sup>o¿enie archiwum

Okreœla œcie¿kê do katalogu, w którym utworzone zostanie archiwum. Umieszczony obok przycisk **Zmieñ...** umo¿liwia zmianê ustawieñ domyœlnych. Przycisk ten przywo<sup>3</sup>uje na ekran okno dialogowe **Zmieñ katalog**.

W przypadku tworzenia archiwum na dysku twardym można wybraæ dowolny podkatalog. Archiwum tworzone na dyskietkach (**A:** lub **B:**) zostanie zawsze umieszczone w katalogu g<sup>3</sup>ównym. Nie ma wówczas sensu ustawianie œcieżki do któregoœ z podkatalogów.

#### Opcje Ca<sup>3</sup>a baza / Dane firmy / Dane w<sup>3</sup>aœciciela

Pozwalaj<sup>1</sup> okreœliæ, które dane chcemy zarchiwizowaæ lub odczytaæ. Wybranie opcji **Ca<sup>3</sup>a baza** pozwoli na archiwizacjê lub odczytanie wszystkich baz danych (bazy g<sup>3</sup>ównej oraz baz wszystkich firm i wszystkich w<sup>3</sup>aœcicieli). Wybranie opcji **Dane firmy** umo¿liwi zachowanie lub odczytanie danych konkretnej firmy. Po naciœniêciu przycisku **Archiwizuj...** lub **Odtwórz...** pojawi siê wówczas okno dialogowe <u>Wybierz firmê</u>. Wybranie opcji **Dane** w<sup>3</sup>aœciciela umo¿liwi zachowanie lub odczytanie danych konkretnego w<sup>3</sup>aœciciela. Po naciœniêciu przycisku **Archiwizuj...** lub **Odtwórz...** pojawi siê wówczas okno dialogowe\_ <u>Wybierz w<sup>3</sup>aœciciela</u>.

#### Pole kontrolne Zachowaj koñcowe ustawienia

Zaznaczenie tego pola powoduje zachowanie ustawieñ œcie¿ek okreœlaj<sup>1</sup>cych po<sup>3</sup>o¿enie baz danych i po<sup>3</sup>o¿enie archiwum oraz opcji okreœlaj<sup>1</sup>cych, które dane bêd<sup>1</sup> archiwizowane. Po ponownym uruchomieniu **Archiwizatora** otrzymamy takie same ustawienia, jak podczas ostatniej pracy z programem.

## Przycisk Archiwizuj...

S<sup>3</sup>u¿y do tworzenia archiwum. Opcje **Ca<sup>3</sup>a baza / Dane firmy / Dane w<sup>3</sup>aœciciela** okreœlaj<sup>1</sup>, które dane maj<sup>1</sup> zostaæ spakowane. Je¿eli archiwum ma zostaæ utworzone na dysku twardym, to musi na nim byæ odpowiednia iloœæ wolnego miejsca. Gdy archiwum tworzone jest na dyskietce (**A:** lub **B:**) i jest ono wiêksze ni¿ iloœæ wolnego miejsca, u¿ytkownik jest proszony o w<sup>3</sup>o¿enie do stacji dysków kolejnej dyskietki. Dyskietki nie musz<sup>1</sup> byæ puste - kopiowanie powiedzie siê, jeœli na ka¿dej z nich bêdzie co najmniej **2 kB** wolnego miejsca, przy czym jeœli bêdzie mniej ni¿ **100 kB**, program zapyta u¿ytkownika, czy na pewno chce on wykorzystaæ tak<sup>1</sup> dyskietkê.

## Przycisk Odtwórz...

S<sup>3</sup>u¿y do odczytywania danych z archiwum. Opcje **Ca<sup>3</sup>a baza / Dane firmy / Dane w<sup>3</sup>aœciciela** okreœlaj<sup>1</sup>, które dane maj<sup>1</sup> zostaæ odczytane.

Przycisk WyczyϾ okno

S<sup>3</sup>u¿y do czyszczenia **Okna komunikatów**.

Przycisk **O**...

Udostêpnia ogólne informacje o Archiwizatorze.

Przycisk **Zamknij** 

Wybranie tego przycisku powoduje zakończenie pracy z programem.

Patrz tak¿e:

Informacje wstêpne Informacje techniczne

## Wybierz firmê / Wybierz w<sup>3</sup>aœciciela

## Okno Wybierz firmê

Okno to pozwala na wybór firmy z przedstawionej listy, której ka¿da pozycja odpowiada jednej firmie i zawiera jej kod oraz nazwê skrócon<sup>1</sup>.

## Okno Wybierz w<sup>3</sup>aœciciela

Okno to pozwala na wybór w<sup>3</sup>aœciciela z przedstawionej listy, której ka¿da pozycja odpowiada jednemu w<sup>3</sup>aœcicielowi i zawiera jego kod oraz nazwisko i imiê.

# Zmieñ katalog

Okno dialogowe **Zmieñ katalog** pozwala na zmianê dysku lub katalogu. Je¿eli katalog o podanej nazwie nie istnieje, to pojawia siê okno z pytaniem, czy ma on zostaæ utworzony.